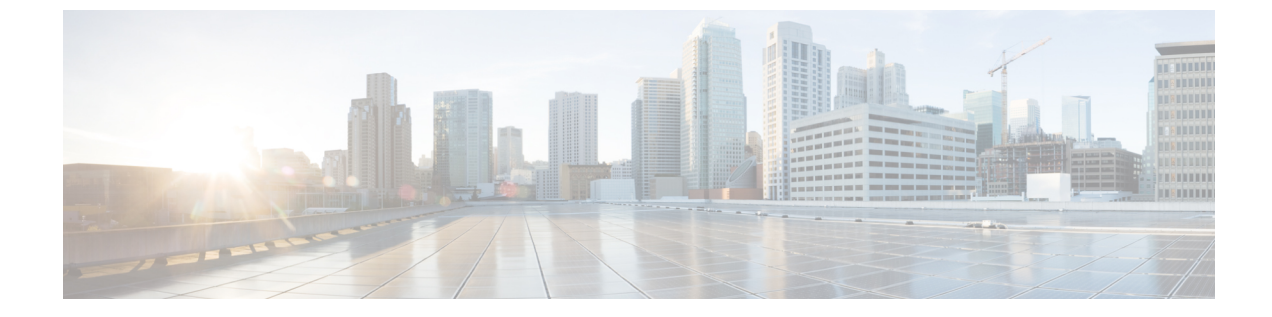

# サーバのセンサーの表示

この章は、次の項で構成されています。

- ・ 温度センサーの表示, 1 ページ
- ・ 電圧センサーの表示, 2 ページ
- LED センサーの表示, 3 ページ
- ストレージセンサーの表示, 4 ページ

#### 温度センサーの表示

ſ

- ステップ1 [Navigation] ペインの [Server] メニューをクリックします。
- ステップ2 [Server] タブの [Sensors] をクリックします。
- ステップ3 [Sensors] ペインの [Temperature] タブをクリックします。
- ステップ4 サーバの温度に関する次の統計情報が表示されます。
  - **ヒント** カラムの見出しをクリックすると、そのカラムのエントリに従って表の行がソートされ ます。

| 名前                | 説明                                            |
|-------------------|-----------------------------------------------|
| [Sensor Name] カラム | センサーの名前。次のいずれかになります。                          |
|                   | • [TEMP_AMB_X]: モジュール内にあるセンサーから取得さ<br>れた周囲温度。 |
|                   | •[P1_TEMP_SENS] : プロセッサ コア温度。                 |
|                   | •[DDR3_P1_X0_TMP]:メモリ モジュール温度。                |
|                   |                                               |

1

| 名前                           | 説明                      |
|------------------------------|-------------------------|
| [Status] カラム                 | センサーのステータス。次のいずれかになります。 |
|                              | • [Unknown]             |
|                              | • [Informational]       |
|                              | • [Normal]              |
|                              | • [Warning]             |
|                              | • [Critical]            |
|                              | • [Non-Recoverable]     |
|                              |                         |
| [Temperature] カラム            | 現在の温度(摂氏単位)。            |
| [Warning Threshold Min] カラム  | Warning の最小しきい値。        |
| [Warning Threshold Max] カラム  | Warning の最大しきい値。        |
| [Critical Threshold Min] カラム | Critical の最小しきい値。       |
| [Critical Threshold Max] カラム | Critical の最大しきい値。       |

### 電圧センサーの表示

- ステップ1 [Navigation] ペインの [Server] メニューをクリックします。
- ステップ2 [Server] タブの [Sensors] をクリックします。
- ステップ3 [Sensors] ペインの [Voltage] タブをクリックします。
- ステップ4 サーバの電圧に関する次の統計情報が表示されます。
  - **ヒント** カラムの見出しをクリックすると、そのカラムのエントリに従って表の行がソートされ ます。

| 名前                | 説明       |
|-------------------|----------|
| [Sensor Name] カラム | センサーの名前。 |

| 名前                           | 説明                      |
|------------------------------|-------------------------|
| [Status] カラム                 | センサーのステータス。次のいずれかになります。 |
|                              | • [Unknown]             |
|                              | • [Informational]       |
|                              | • [Normal]              |
|                              | • [Warning]             |
|                              | • [Critical]            |
|                              | • [Non-Recoverable]     |
|                              |                         |
| [Voltage] カラム                | 現在の電圧(ボルト単位)。           |
| [Warning Threshold Min] カラム  | Warning の最小しきい値。        |
| [Warning Threshold Max] カラム  | Warning の最大しきい値。        |
| [Critical Threshold Min] カラム | Criticalの最小しきい値。        |
| [Critical Threshold Max] カラム | Criticalの最大しきい値。        |

## LED センサーの表示

I

- ステップ1 [Navigation] ペインの [Server] メニューをクリックします。
- ステップ2 [Server] タブの [Sensors] をクリックします。
- **ステップ3** [Sensors] ペインの [LEDs] タブをクリックします。
- ステップ4 サーバの LED に関する次の統計情報が表示されます。

1

| 名前                | 説明                                                                             |
|-------------------|--------------------------------------------------------------------------------|
| [Sensor Name] カラム | センサーの名前。次のいずれかになります。                                                           |
|                   | •[LED_HLTH_STATUS]:システム全体の状態を示すステー<br>タス センサー(物理 LED ではない)。                    |
|                   | <ul> <li>[LED_DIMM_STATUS]: DIMM の状態を示すステータス<br/>センサー(物理 LED ではない)。</li> </ul> |
|                   | • [LED_CPU_STATUS] : CPU の状態を示すステータス セン<br>サー(物理 LED ではない)。                    |
|                   | •[LED_SYS_ACT]: システム アクティビティ。システムに<br>電源が投入され、ブートが完了しているかどうかを示しま<br>す。         |
|                   | (注) NIM E シリーズ NCE には表示されませ                                                    |
|                   | $\lambda_{\circ}$                                                              |
| [LED State] カラム   | LED が点灯、点滅、または消灯しているかどうか。                                                      |
| [LED Color] カラム   | LED の現在のステータス。                                                                 |
|                   | 色の意味の詳細については、使用しているサーバタイプに対応<br>するハードウェアインストレーションガイドを参照してくださ<br>い。             |

#### ストレージ センサーの表示

- ステップ1 [Navigation] ペインの [Server] メニューをクリックします。
- ステップ2 [Server] タブの [Sensors] をクリックします。
- ステップ3 [Sensors] ペインの [Storage] タブをクリックします。
- ステップ4 サーバのストレージに関する次の統計情報が表示されます。

| 名前         | 説明                                  |
|------------|-------------------------------------|
| [Name] カラム | ストレージデバイスの名前。ここに表示される値は次のとおり<br>です。 |
|            | [HDDX_PRS]: 各ハード ドライブの有無を示します。      |

Γ

| 名前               | 説明                                                                                                    |
|------------------|----------------------------------------------------------------------------------------------------|
| [Status] カラム     | ストレージデバイスのステータスの簡単な説明。                                                                                                    |
| [LED Status] カラム | 現在の LED の色(ある場合)。<br>ストレージデバイスの物理 LED を点滅させるには、ドロップ<br>ダウン リストから [Turn On] を選択します。LED の点滅をスト<br>レージデバイスに制御させるには、[Turn Off] を選択します。 |

1

■ Cisco UCS E シリーズ サーバと Cisco UCS E シリーズ ネットワーク コンピュート エンジンの統合管 理コントローラ リリース 3.1.1 GUI コンフィギュレーション ガイド